#### CÓMO ABRIR CUENTA EN ESFERA CAPITAL

#### Abrir cuenta en Esfera Capital

Para contratar el fondo Baelo Patrimonio, lo debemos abrir una cuenta en la gestora Esfera Capital. Tendremos que acceder a su web <u>www.esferacapital.es</u>

Pulsaremos el botón azul "Hazte cliente".

Introducimos el DNI, NIE o Pasaporte. Pulsamos "validar" y después "dar de alta nuevo cliente". Para más de un titular o autorizados, se pedirá en pasos posteriores.

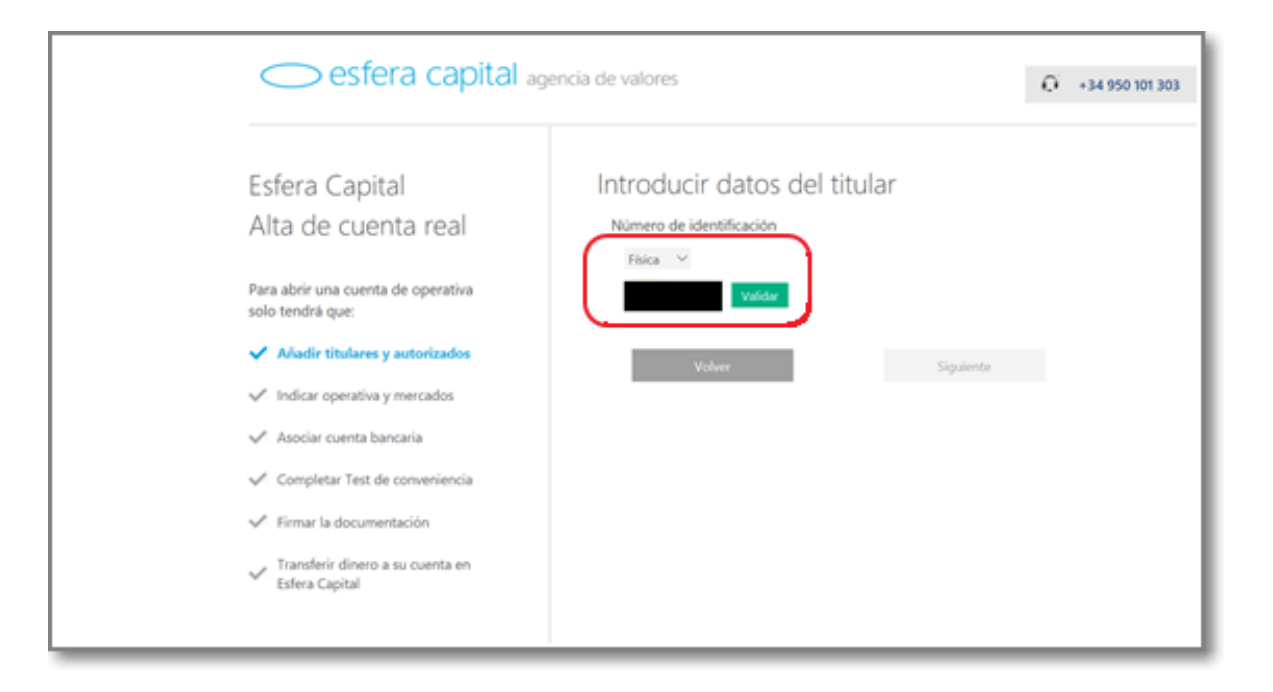

### Introducimos nuestros datos personales.

| Esfera capital                                         | Introducir datos de cliente                                                                                                    |
|--------------------------------------------------------|----------------------------------------------------------------------------------------------------|
| Alta de cliente                                        | Datos personales<br>Nombre Primer apellido Segundo apellido                                                                                                    |
| Para abrir una cuenta de operativa<br>solo tendrá que: | Netu de raciniento Nacionaldad<br>21/10/2017 ESPAÑA Y                                                                                                    |
| ✓ Introducir datos de cliente                          | Portje Internacional Selfono de contacto ESPAÑA (+34)                                                                                                    |
| ✓ Completar perfil de cliente                          | Pedja Internacional Mole<br>remarka e nan                                                                                                    |
| 🞺 Crear usuario y contraseña                           | (na)                                                                                                    |
| +34 950 101 303<br>info@esferacapitaLes                | Demicilio fiscal   Cale N <sup>0</sup> Cale N <sup>0</sup> Cale N <sup>0</sup> Cale N <sup>0</sup> Pale N <sup>0</sup> SPANA N   Dirección postal El fi mismo que el domicilio fiscal   ¿Como nos ha conocidio?   Otos   Ne taos: especifique |

# En el siguiente formulario, si no encontramos la profesión exacta, señalar la que más se parezca.

| omplete su pe                                        | erfil de cliente                      |                          |                    |
|------------------------------------------------------|---------------------------------------|--------------------------|--------------------|
| And in the state of the state                        |                                       |                          |                    |
| Autónomo                                             |                                       |                          |                    |
| Autonomo                                             |                                       |                          |                    |
| Profesión                                            | ~                                     | Actividad/CNAE           | ~                  |
| Países en los que desarrolla su                      | actividad profesional                 |                          |                    |
|                                                      |                                       |                          |                    |
| Sucursales                                           |                                       |                          |                    |
|                                                      |                                       |                          |                    |
| Información adicion                                  | al                                    |                          |                    |
| Origen del patrimonio:                               | Patrimonia total e                    | rtimatio                 |                    |
|                                                      | ¢                                     | ¢                        |                    |
| Actividad laboral                                    | Recolocar inversiones                 | financieras existentes   |                    |
| Herencia o donación                                  | Actividad empresa                     | rial 🗆 Indemnización     |                    |
| Venta de inmuebles                                   | Venta de empresa                      | Otro:                    |                    |
| Identificación de pe                                 | rsonas con respons                    | abilidad pública         |                    |
| ¿Desempeña o ha dese                                 | mpeñado en los último                 | s 2 años funciones públi | cas importantes?   |
| O SI  No                                             |                                       |                          |                    |
| ¿Es usted familiar o alle<br>años funciones pública: | gado de alguna persor<br>importantes? | a que desempeñe o ha o   | desempeñado en los |
| ⊖ Si ⊛ No                                            |                                       |                          |                    |
| Acepto la política d                                 | le seguridad y privacida              | ad de los datos.         |                    |
| Documentación pre-co                                 | ntractual                             |                          |                    |
| Voh                                                  | er 🛛                                  | Siguiente                | ÷                  |

Ahora toca elegir (y recordar) el usuario y contraseña que nos servirá para acceder a nuestra cuenta.

|                          |                                |                                               | $\times$ |
|--------------------------|--------------------------------|-----------------------------------------------|----------|
| Crear usuari             | o y contraseña                 |                                               |          |
| A continuación se va a c | rear un usuario y contraseña d | e acceso a Esfera Capital Agencia de valores. |          |
| También podrá utilizar e | ste usuario y contraseña desde | e la aplicación Visual Chart.                 |          |
| Usuario                  |                                | ~                                             |          |
| Contrasena               |                                | ~                                             |          |
| Repetir contraseña       | •••••                          | ~                                             |          |
| Volver                   |                                | Crear usuario                                 |          |

En el siguiente paso podemos añadir ya a otros titulares o autorizados a la cuenta.

El usuario y contraseña del resto de titulares de la cuenta se le enviará por mail a ellos personalmente. Cuando reciban el mail deberán conectarse a Esfera Capital, entrando en acceso a clientes, para completar el alta de la cuenta.

| esfera capital ag                                                                                                    | encia de valores •34 950 101 303                                                                                                 |
|----------------------------------------------------------------------------------------------------|----------------------------------------------------------------------------------------------------|
| Esfera Capital<br>Alta de cuenta real                                                                                                    | Introducir datos del titular                                                                                                    |
| Pirta de Cdefilla Teal<br>Para abrir una cuenta de operativa<br>iolo tendrá que:                                                                                                    | Física V                                                                                                    |
| Añadir titulares y autorizados     Indicar operativa y mercados     Asociar cuenta bancaria     Completar Test de conveniencia     Firmar la documentación     Transferir dinero a su cuenta en | Otros titulares<br>Añada otros titulares a la cuenta.<br>Añadir titulares<br>Autorizados<br>Añada otros autorizados a la cuenta. |
| +34 950 101 303<br>info@esferacapital.es                                                                                                    | Volver Siguiente                                                                                                    |

Ahora tenemos que seleccionar el tipo de cuenta y productos. Para tener Baelo Patrimonio es suficiente con lo que está marcado:

"Cuenta operativa normal".

y seleccionar "Fondos" y "Renta variable".

| Tipo de operativa y mercados                                          |
|-----------------------------------------------------------------------|
| Seleccione el tipo de cuenta que desea crear                          |
| <ul> <li>Cuenta de operativa normal.</li> </ul>                       |
| Operativa desde Visual Chart y desde nuestra web www.esferacapital.es |
| O Cuenta de operativa de AutoTrading.                                 |
| Operativa exclusiva con Team Trading. Más información.                |
| <ul> <li>Cuenta de operativa en CFD's.</li> </ul>                     |
| Operativa desde Visual Chart y desde nuestra web www.esferacapital.es |
| Seleccione los mercados en lo que desea operar                        |
| ☑ Fondos                                                              |
| 🖾 Renta variable                                                      |
| Derivados                                                             |
| Volver Siguiente                                                      |

Ahora toca adjuntar la cuenta bancaria asociada, IBAN (con las letras en mayúsculas). Debe ser la cuenta desde donde se enviarán la transferencias y que los titulares de la cuenta coincidan con los titulares de la cuenta en Esfera Capital.

| Asociar o                       | uenta banca              | aria                   |                                           |      |
|---------------------------------|--------------------------|------------------------|-------------------------------------------|------|
| Indíquenos una c<br>de Valores. | Jenta bancaria de la que | sea titular, para asor | ociarla a su cuenta de Esfera Capital Age | ncia |
| Las transferencias<br>bancaria. | hacia y desde su cuenta  | de Esfera Capital de   | leberán realizarse siempre con esta cuen  | ta   |
| Cuenta IBAN                     | ES02                     |                        | ~                                         |      |
|                                 | /olver                   | Crea                   | ear cuenta                                |      |

#### Ahora es el turno del test de conveniencia. No te preocupes por el resultado. Tú sólo pon lo que de verdad creas.

| O Formación básica                                                                          | O Formación secur                                                    | vdaria                                |        |
|---------------------------------------------------------------------------------------------|----------------------------------------------------------------------|---------------------------------------|--------|
| O Formación profesional                                                                     | <ul> <li>Formación unive</li> </ul>                                  | rsitaria                              |        |
| 2. A lo largo de mi carrera profesior<br>financiera donde estuve familiarizad               | al he desempeñado un cargo prof<br>lo con instrumentos y mercados fi | fesional en una entidad<br>nancieros: |        |
| No he estado nunca relacionado                                                              | laboralmente con el sector financi                                   | iero.                                 |        |
| O Durante menos de un año o no                                                              | estoy completamente familiarizado                                    | ).                                    |        |
| <ul> <li>Durante un período superior a u<br/>mercados financieros.</li> </ul>               | n año o estoy totalmente familiariz                                  | ado con los productos y               |        |
| 3. Conocimientos sobre instrumento                                                          | s financieros y mercado de valore                                    | 5:                                    |        |
| O Desconozco el funcionamiento                                                              | la terminología de los mercados o                                    | de valores.                           |        |
| O Entiendo los conceptos básicos                                                            | y sigo los mercados de valores mas                                   | importantes.                          |        |
| O Conozco los instrumentos finan-<br>los mismos.                                            | tieros y los mercados de valores, as                                 | sí como los riesgos asociado          | )5 a   |
| <ul> <li>Elevado, me encuentro familiari<br/>significado de los términos más hal</li> </ul> | ado con la terminología utilizada e<br>vituales.                     | en el sector y comprendo el           |        |
| <ul> <li>Muy elevado, conozco los riesgo<br/>hedge funds, SICAV y estructuras co</li> </ul> | os asociados a las inversiones en fo<br>omplejas.                    | ndos de gestión alternativa,          |        |
| 4. En los últimos 24 meses he realiza                                                       | do operaciones en los siguientes                                     | instrumentos financieros:             |        |
| Depósitos                                                                                   |                                                                      | Ninguna operación.                    | $\sim$ |
| Fondos de inversión                                                                         |                                                                      | Ninguna operación.                    | ~      |
| Renta fija: letras del tesoro, bonos,                                                       | obligaciones                                                         | Ninguna operación.                    | $\sim$ |
| Renta variable: acciones cotizadas e                                                        | n bolsa                                                              | Ninguna operación.                    | $\sim$ |
| Derivados y otros productos compl<br>opciones o futuros, IIC de IL                          | ejos: Warrants,                                                      | Ninguna operación.                    | $\sim$ |
| 5. ¿Durante cuántos años ha realiza                                                         | lo inversiones financieras sólo o c                                  | on apoyo de un asesor?                |        |
| O Nunca                                                                                     | O Menos de 1 año                                                     |                                       |        |
| O Fatra 1 - Failer                                                                          | O Más de 5 años.                                                     |                                       |        |

Una vez completado obtienes el resultado del test, y nos indicará con que productos en los que se nos permitirá operar. Para contratar Baelo Patrimonio es necesario que aparezca la posibilidad de contratar fondos y sicavs.

| RESU                                                                                                    | ILTADO DEL TEST DE CONVENIENCIA                                                                                                    |
|----------------------------------------------------------------------------------------------------|----------------------------------------------------------------------------------------------------|
| Le informamos qu<br>siguientes product                                                                                                    | e Esfera Capital A.V., S.A. está obligada a evaluar la conveniencia para operar en los<br>tos complejos:                                                                                      |
| <ul> <li>IIC de Inversión</li> <li>IIC de IIC de Inv</li> <li>Instrumentos de</li> <li>Productos estru</li> <li>Warrants.</li> <li>IIC inmobiliarias</li> <li>Acciones prefer</li> <li>Deuda subordin</li> </ul> | Libre (IICIL) o Hedge Fund.<br>ersión Libre (IIC de IICIL).<br>erivados (cotizados y OTC).<br>icturados sin garantía total de capital.<br>;.<br>entes y participaciones preferentes.<br>nada. |
| Estos instrumento<br>estos instrumento                                                                                                    | s tienen la categoría normativa de PRODUCTOS COMPLEJOS, las operaciones sobre<br>s NO SON CONVENIENTES para usted.                                                                            |
| Una operación res<br>necesarios para co                                                                                                    | ulta no conveniente cuando el cliente no posee los conocimientos y experiencia<br>omprender la naturaleza y riesgos del instrumento financiero sobre el que va a operar.                      |
| Si podrá operar er                                                                                                    | n productos que tengan la categoría normativa de productos no complejos:                                                                                                    |
| <ul> <li>Renta Variable.</li> <li>Fondos y Sicavs</li> </ul>                                                                                                    | . (Se excluyen Hedge Fund, IIC de inversión libre, IIC DE IICIL e IIC inmobiliarias)                                                                                                    |
|                                                                                                    | Continuar                                                                                                    |

El siguiente paso es la firma electrónica, y adjuntar la documentación requerida. No pasa nada si no se adjunta todo si no disponemos de los documentos en ese momento, se puede ir adjuntando en otras conexiones. La próxima vez que hagamos login nos redirigirán directamente a esta misma página para adjuntar la documentación pendiente hasta que quede definitivamente completa.

En el comprobante de titularidad bancaria deberá aparecer el código IBAN y titulares de la cuenta.

| Firme la siguiente documentación                                                                                                    |   |
|----------------------------------------------------------------------------------------------------|---|
| A continuación le detallamos los documentos que debe firmar para abrir su cuenta en Esfera Capital                                                                                                    |   |
| A.Y.<br>Los siguientes documentos se pueden firmar de forma electrónica. Únicamente tendrá que pulsar er<br>el enface y firmar en el lugar indicado                                                                                                    | 5 |
| El Firmar KyC -                                                                                                    |   |
| Firmar Contrato apertura de cuenta -                                                                                                    |   |
| Los siguientes titulares y/o autorizados aún no han firmado la documentación:                                                                                                    |   |
|                                                                                                    |   |
|                                                                                                    |   |
| Documentación adicional                                                                                                    |   |
| Admitimos como formato de envío los documentos escaneados. Si lo prefiere, en vez de subirlos<br>aquí, puede enviarlos por fax al 950 101 261 o por email a info@esferacapital.es.                                                                                                    |   |
| <ul> <li>Comprobante de Titularidad Cuenta Bancaria.</li> <li>El justificante de un recibo domiciliado o el certificado de cuenta bancaria que muestre su<br/>nombre y apellidos, y el número completo de la cuenta bancaria.</li> </ul>                                                                                                    |   |
| Seleccionar archivo No se ha seleccionado ningún archivo.                                                                                                    |   |
| Documentación identificativa de los Titulares/Cotitulares/Autorizados/Apoderados.                                                                                                    |   |
| A continuación le mostramos la documentación identificativa que debe aportar en función de<br>la categoría de la persona física a la que pertenezca.                                                                                                    |   |
| Tipología de persona:                                                                                                    |   |
| Persona Fisica Española Residente                                                                                                    |   |
| <ul> <li>DOCUMENTOS OBLIGATORIOS</li> <li>Documento Nacional de Identidad (D.N.I) o Pasaporte y, si en este no figura<br/>la letra del N.I.F, la tarjeta acreditativa del mismo.</li> </ul>                                                                                                    |   |
| Seleccionar archivo No se ha seleccionado ningún archivo.                                                                                                    |   |
| <ul> <li>• Otra documentación.</li> <li>Adicionalmente debe aportar al menos, uno de los documentos citados a continuación.</li> <li>• Nómina actual (antigüediad máxima de 3 meses), válido con la cuantía de la nómina deulta.</li> <li>• Certificado de la relación laboral emitido por el empleador, para la que presta sus servicios.</li> <li>• Centrato laboral vigente.</li> <li>• Declaración del Censo de Obligados Tributarios (modelo 036).</li> <li>• Declaración del Ciente de no actividad profesional del cliente.</li> <li>• Declaración del cliente de no actividad profesional del cliente.</li> <li>• Declaración del colegio profesional.</li> <li>• Recito de la seguridad Social en el regimen de autónomos (antigüedad máxima de 3 meses).</li> <li>• Informe de vida laboral.</li> <li>• Carre profesional.</li> <li>• Alta de actividad en Hacienda (Licencia Fisca).</li> <li>• Declaración del cliente de no actividad profesional del cliente (se deberá acreditar la actividad profesional del cliente (se deberá acreditar la actividad profesional del cliente (se deberá acreditar la actividad profesional del cliente (se deberá acreditar la actividad profesional del cliente (se deberá acreditar la actividad profesional del cliente (se deberá acreditar la actividad profesional del cliente (se deberá acreditar la actividad profesional del respresentante/apoderado).</li> <li>✓ Seleccionar archivo: No se ha seleccionado ningún archivo.</li> </ul> |   |
| Enviar archivos                                                                                                    |   |
| La cuenta no estará operativa hasta que no esté revisada toda la documentación por parte de Esfera<br>Capital Agencia de Valores, S.A.                                                                                                    |   |
| Si tiene cualquier consulta no dude en preguntamos en nuestro teléfono +34 950 101 303 o<br>enviando un email a info@esferacapital.es.                                                                                                    |   |
|                                                                                                    |   |
| Cancelar Firmar en atro momento                                                                                                    |   |
|                                                                                                    |   |

Una vez completados todos los trámites anteriores veremos la información con el número de cuenta y el concepto para enviar la transferencia a nuestra cuenta en Esfera Capital.

### Si nos queda algún trámite por completar, nos aparecerá este mensaje:

| Activar cuenta                                                                                                    |
|----------------------------------------------------------------------------------------------------|
| La siguientes cuentas no están operativas:                                                                                                    |
|                                                                                                    |
| Su cuenta aún no está operativa por uno de los siguientes motivos:                                                                               |
| <ul> <li>Firma de documentacion pendiente.</li> <li>Envío de documentación pendiente.</li> <li>Transferencia pendiente.</li> </ul>               |
| Para activar su cuenta por favor realice la gestión que corresponde:                                                                             |
| - Firmar documentación pendiente.<br>- Enviar documentación.<br>- Transferir dinero a su cuenta en Esfera Capital.                               |
| Si tiene alguna consulta no dude en ponerse en contacto con nosotros escribiéndonos a<br>info@esferacapital.es o llamándonos al +34 950 101 303. |
| Cancelar                                                                                                    |

Para que el resto de titulares realice los trámites pendientes que tuviera, debe entrar a esfera capital e iniciar sesión con el usuario y contraseña que ha recibido por correo electrónico.

## Cuando esté todo realizado y enviado aparecerá este mensaje:

| Envío de la docum                                      | entación pendiente                                                                    |
|--------------------------------------------------------|---------------------------------------------------------------------------------------|
| La cuenta no estará opera<br>Capital Agencia de Valore | ativa hasta que no esté revisada toda la documentación por parte de Esf<br>es, S.A.   |
| Si tiene cualquier consult<br>enviando un email a info | a no dude en preguntarnos en nuestro teléfono +34 950 101 303 o<br>@esferacapital.es. |
|                                                        |                                                                                       |
|                                                        | Volver                                                                                |
|                                                        |                                                                                       |

Aprobados y revisados los trámites, nos enviarán un correo de bienvenida y agradecimiento, y podremos acceder a la cuenta.

Puede parecer largo por lo escrito en este pdf, pero los pasos van rápidos y se puede terminar en 20 minutos si se dispone de la documentación.

También existe APP de Esfera Capital para terminales móviles.

#### Para contratar el Fondo Baelo Patrimonio

Para contratar Baelo Patrimonio cuando esté de alta, deberás enviar un correo electrónico a <u>mesa@esferacapital.es</u> indicando:

- Tu número de cuenta operativa en Esfera Capital.
- Que quiere contratar el Fondo Baelo Patrimonio.
- El ISIN del fondo (lo sabremos cuando nos lo de la CNMV).
- Importe que desees contratar.

Te contestarán con otro correo electrónico al que deberás responder (si estás de acuerdo): "Leído y Conforme".

#### Traspasos desde otros fondos.

Una vez tengas abierta la cuenta en Esfera Capital, debes enviarles un correo a <u>mesa@esferacapital.es</u> solicitándoles que te hagan un traspaso de tu fondo al fondo Baelo Patrimonio.

En ese correo debes adjuntarles un extracto o pantallazo del fondo de origen en donde venga el detalle del fondo a traspasar, además de darles los detalles como bróker donde lo tienes, gestora, nombre del fondo y código ISIN.

Ellos ya se encargan de todos los trámites.